### Mitchell/Nexpart setup guide

If the customer has more than one computer running Mitchell, please make sure that you perform this setup process on the 'Main Mitchell terminal'. The shop owner/manager, should be able to tell you which computer that is. The Nexpart/Mitchell online ordering integration will then automatically go through to the customer's other Mitchell computers. Mitchell may need to be restarted for this to happen.

From Manager SE ManagerPlus SE screen:

Click on Configuration tab > click on Special Maintenance > select Toggle Catalog Availability.

Make sure Nexpart is turned on.

\*(If the Nexpart option is 'greyed out' and is un-clickable, try backing out to the main Mitchell screen, and try again from there)\*

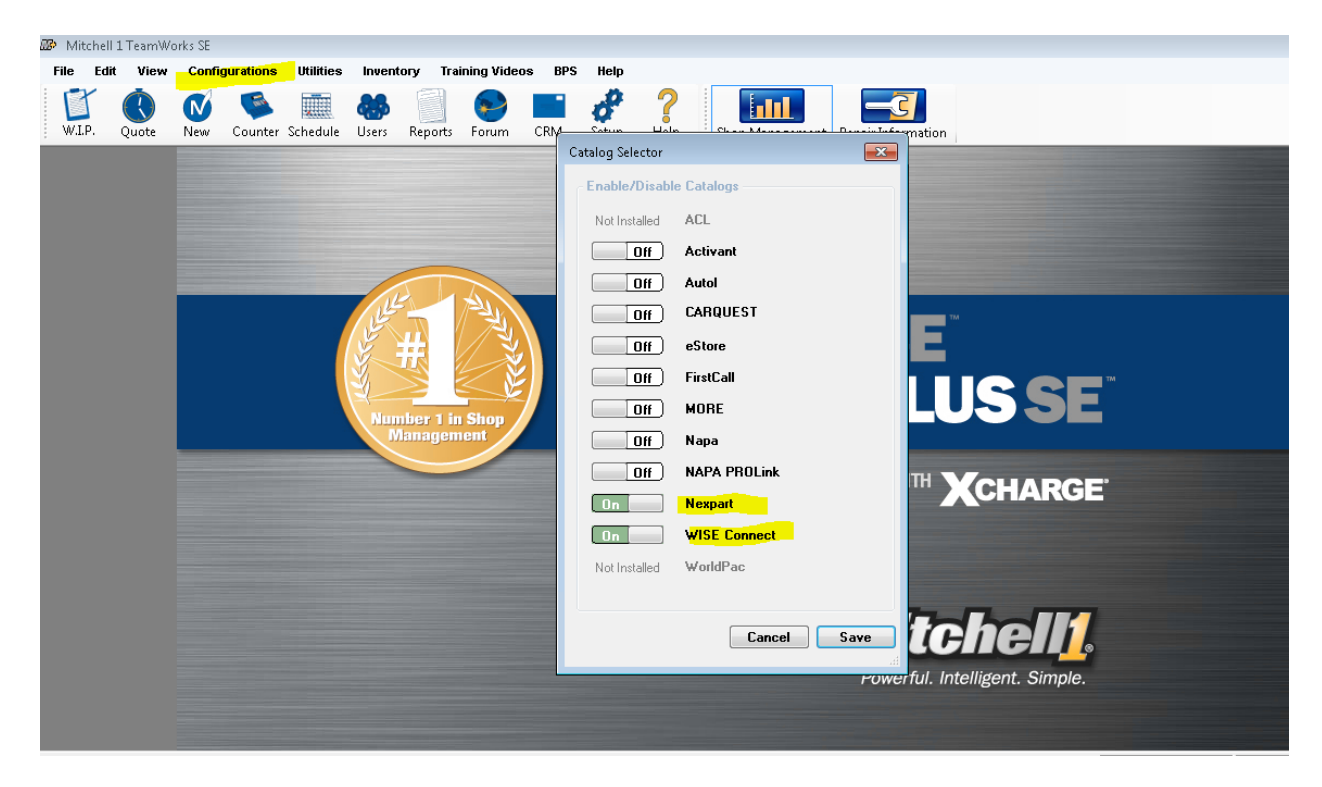

Now for Vendor setup.

Click on Configuration tab > select 'Vendor Setup'.

At this point you can ADD a new vendor or edit an existing vendor.

| Vendor Setup                                                                                      | -     | -       |       |        | ×  |
|---------------------------------------------------------------------------------------------------|-------|---------|-------|--------|----|
| Vendor Name                                                                                       | Code  | Contact | Phone | Fax    |    |
| Joe ACDelco Wise <wise co<="" td=""><td>JOEWI</td><td></td><td></td><td></td><td></td></wise>     | JOEWI |         |       |        |    |
| Joe Nexpart <nexpart link=""></nexpart>                                                           | JOENE |         |       |        |    |
| Ralph's Nexpart <nexpart lin<="" td=""><td>RAL</td><td></td><td></td><td></td><td></td></nexpart> | RAL   |         |       |        |    |
|                                                                                                   |       |         |       |        |    |
|                                                                                                   |       |         |       |        |    |
|                                                                                                   |       |         |       |        |    |
|                                                                                                   |       |         |       |        |    |
|                                                                                                   |       |         |       |        |    |
|                                                                                                   |       |         |       |        |    |
|                                                                                                   |       |         |       |        |    |
|                                                                                                   |       |         |       |        |    |
|                                                                                                   |       |         |       |        |    |
|                                                                                                   |       |         |       |        |    |
|                                                                                                   |       |         |       |        |    |
|                                                                                                   |       |         |       |        |    |
|                                                                                                   |       |         |       |        |    |
|                                                                                                   |       |         |       |        |    |
|                                                                                                   |       |         |       |        |    |
| Click on column heading to so                                                                     | rt    |         |       |        |    |
| Right click column to search.                                                                     |       | Add     | Edit  | Delete | UK |

Click on ADD.

CODE can be any 3 characters (Example: FST)

Enter a "NAME" (Fast Undercar).

Then click on "Setup Link".

| Add Vendor      |                      | × |
|-----------------|----------------------|---|
|                 |                      | _ |
| Code            | ABC                  |   |
| Vendor Type     | <none></none>        |   |
| Name            | ABC Auto             |   |
| Contact         |                      |   |
| Address         |                      |   |
| Zip City, State |                      |   |
| Phone Number    | Ext                  |   |
| Fax Number      | Ext                  |   |
| Account Class   | <none></none>        |   |
| Terms           |                      |   |
| Limits          |                      |   |
| Comments        | *                    |   |
| Sales History   | Setup Link Cancel Ok | כ |

Click on "Setup Nexpart Link".

| Link Type Selection                                            | ×  |
|----------------------------------------------------------------|----|
| Please select one of the following<br>Link types and press Ok: |    |
| Setup Nexpart Link<br>Setup WISE Connect Link                  |    |
|                                                                |    |
|                                                                |    |
|                                                                |    |
|                                                                |    |
| Cancel                                                         | OK |

Now you can enter the accounts Nexpart username and password.

| Setup Mitchell1.Catalog.WHI.Model.VendorSet 🔜 |                        |  |  |  |
|-----------------------------------------------|------------------------|--|--|--|
|                                               | Registered User Login: |  |  |  |
| Username:                                     |                        |  |  |  |
| Password:                                     |                        |  |  |  |
|                                               | DontRequireLineCode    |  |  |  |
|                                               | OK Cancel              |  |  |  |

You are now done press "OK" to back all the way out.

### **Troubleshooting:**

### **Toggle Catalog Availability is Greyed Out:**

Customer must back out to the main screen and then go back into Toggle Catalog Availability. Make sure user is on 'Main Mitchell Terminal' If all else Fails, Go to W.I.P screen, save or close anything that's open

# Customer Unable to Transfer Parts to Work Order:

If customer is having trouble adding parts to his Mitchell work order via Nexpart (WHI). Check the account to see if password has been changed. Also, check to see if the customer has set a 'Manager Password'.

# **Mitchell Constantly Prompting for Login and Password**

Make sure that integration is done on Main Mitchell computer. Delete Vendor Setup from computer with issue and add it on the main computer.

If all else fails, try closing down Mitchell and restarting the computer.